Se vad som är på gång i SPF Seniorerna Lund Centrum – direkt i din telefon.

Skaffa SPF-appen!

Här visar vi hur du laddar ner SPF-appen Så här kan startsidan i en Androidtelefon se ut.

## Börja här att skrolla efter appen Play Butik

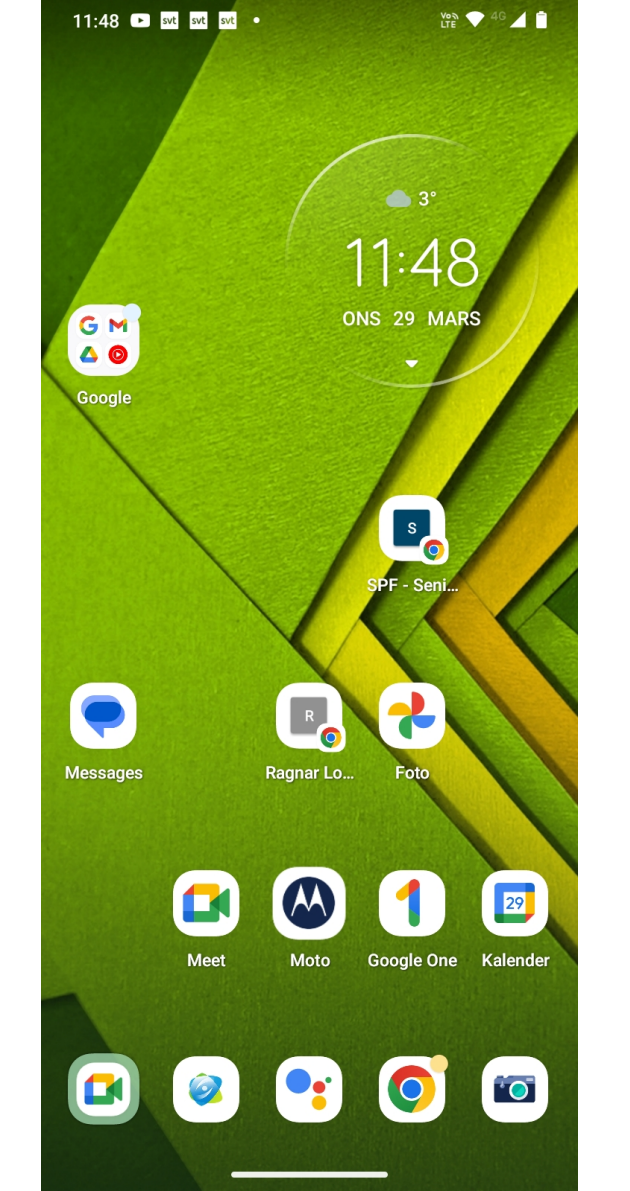

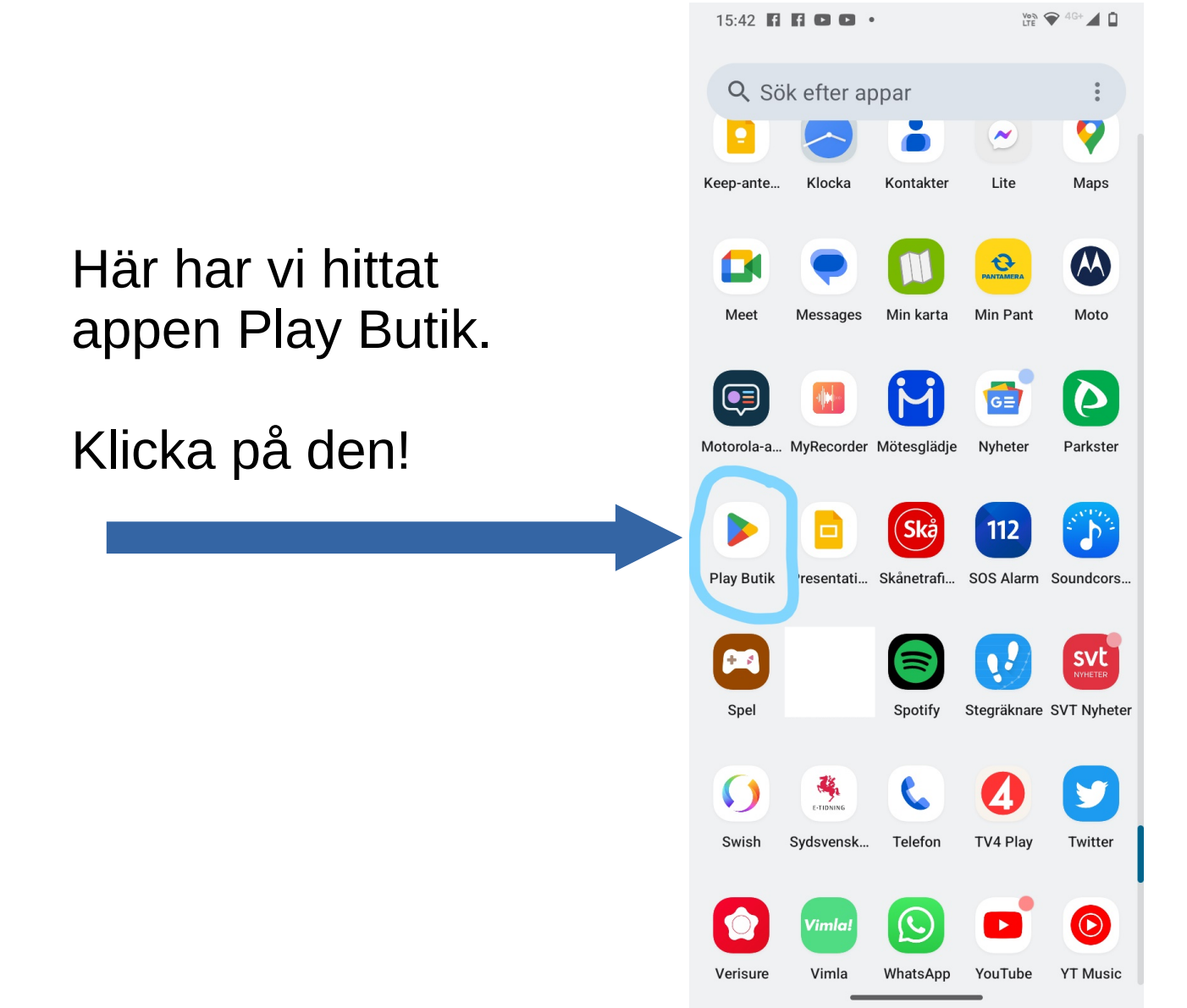

Här skall du skriva in vilken app du söker efter.

## I detta fall SPF appen.

Du skriver därför

Spf i sökfältet.

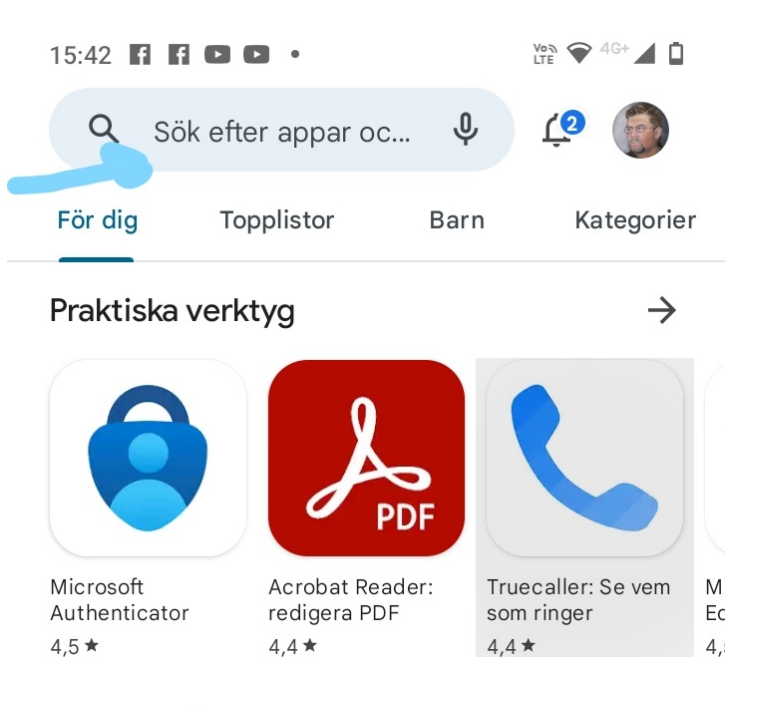

#### Annonser · Våra förslag

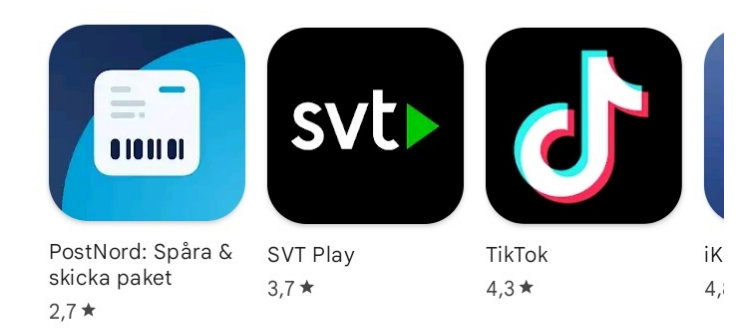

# När du skriver **Spf** i sökfältet syns vilka spf-val man kan göra.

Klicka på spf app

| 11:49 🗈 svt svt • |                             | Voð 🕈 4G 🖌 🖥 |  |
|-------------------|-----------------------------|--------------|--|
| $\leftarrow$      | spf                         | ×            |  |
| Ð                 | spf app                     | Г            |  |
| Ð                 | spf seniorerna              | Γ            |  |
| SENIOREN          | Senioren Din medlemstidning |              |  |
| Q                 | spf                         |              |  |
| Q                 | spf appen                   | Γ            |  |
| Q                 | spfc oficial                |              |  |

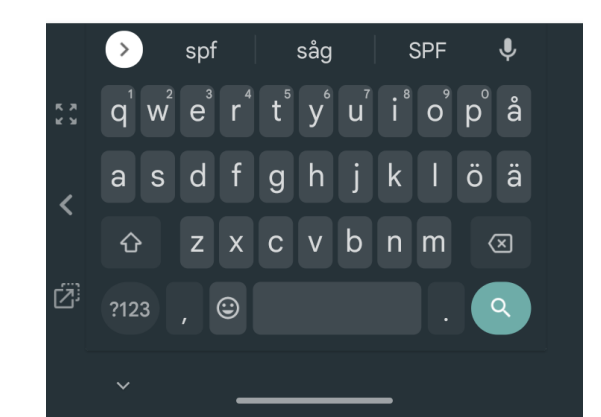

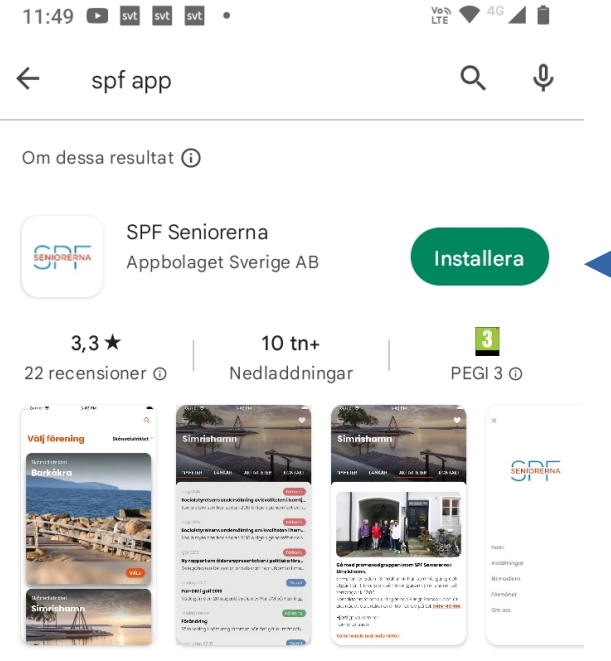

SPF Seniorerna är appen för alla medlemmar.

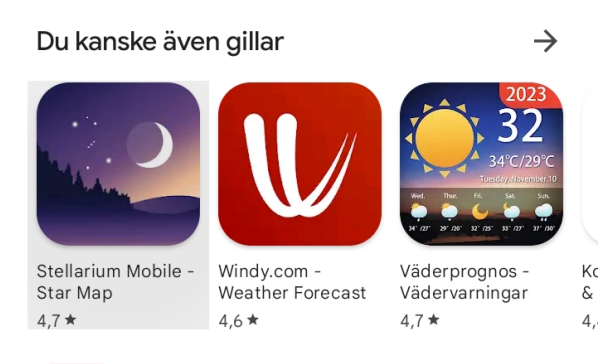

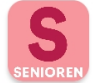

Senioren Din medlemstidning SPF Seniorerna • Nyheter och tidskrifter

⊎ 100+

#### Nu har SPF-appen hämtats.

Klicka på Installera för att installera den i din telefon.

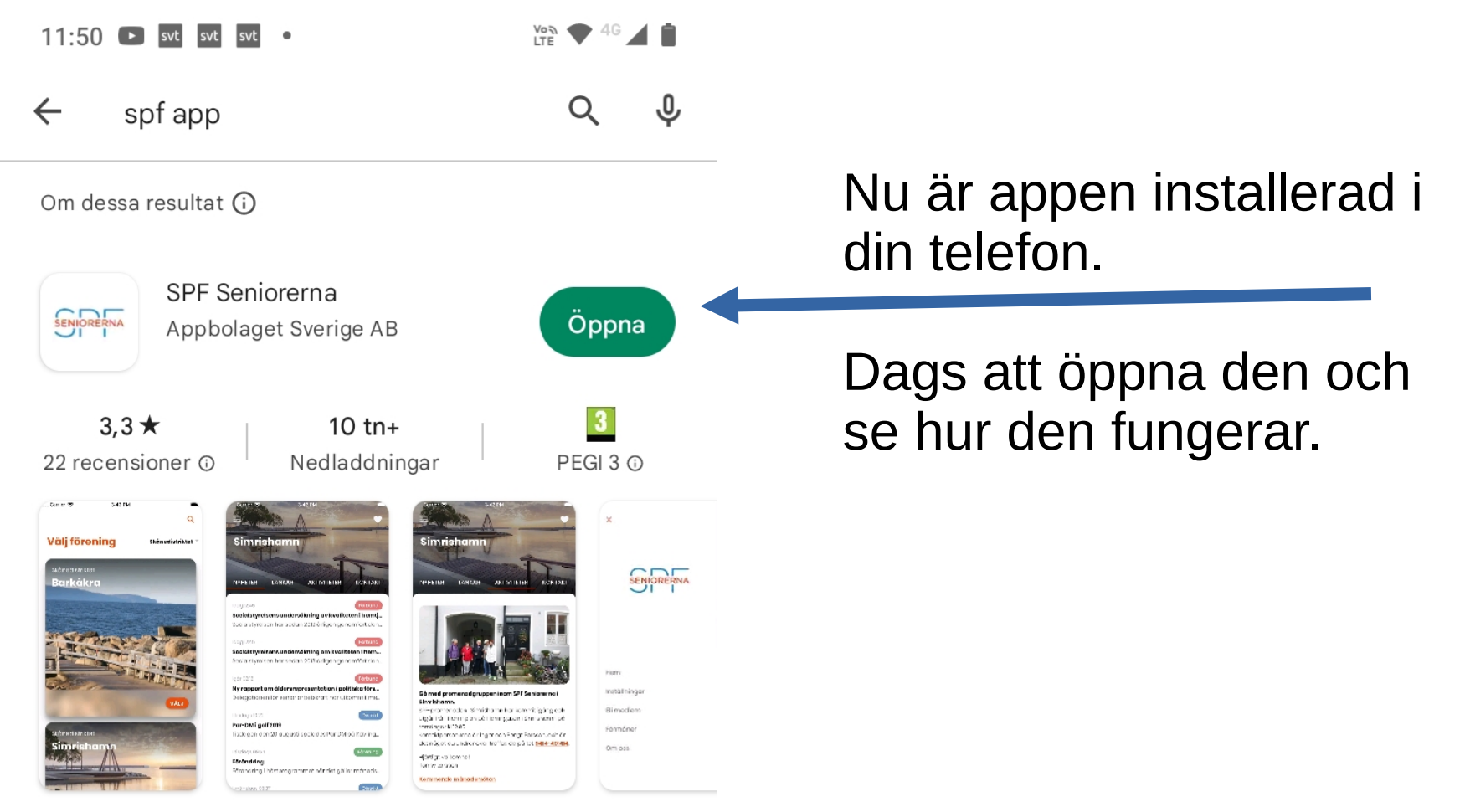

SPF Seniorerna är appen för alla medlemmar.

11:50 🕨 svt svt 🔹

Von 💎 4G 🔟 📋

Först måste du tala om för appen vilken förening du vill följa.

Välj Skånedistriktet

och skriv sedan in Lund Centrum i sökfältet.

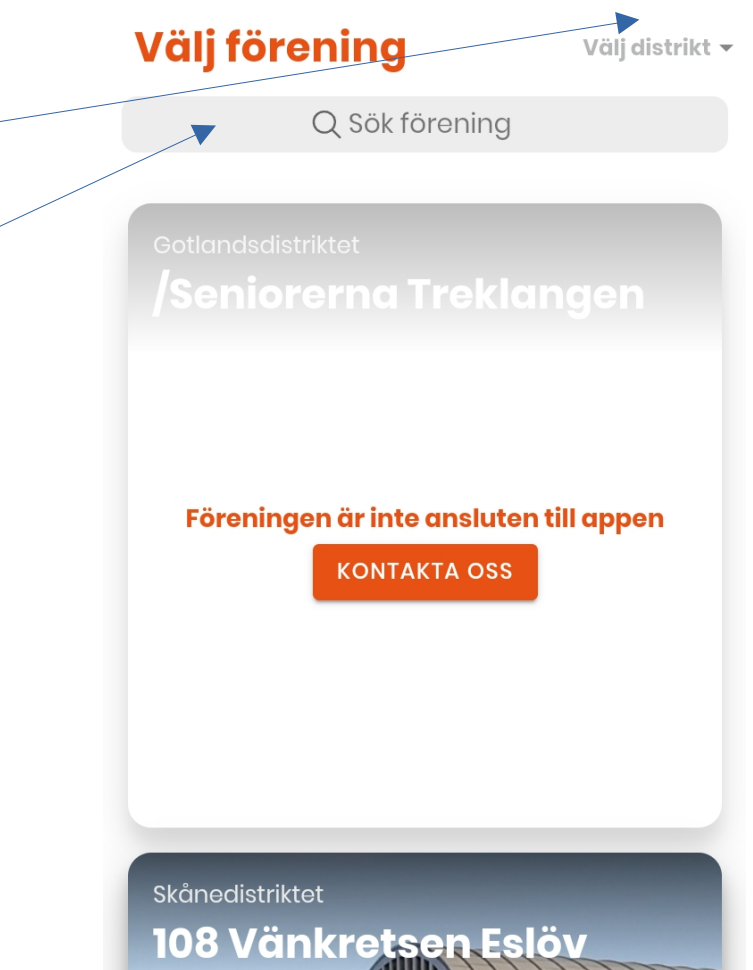

Välj distrikt 🔻

Välj förening

Nu har du ställt in att du vill se Nyheter från Lund Centrum i appen

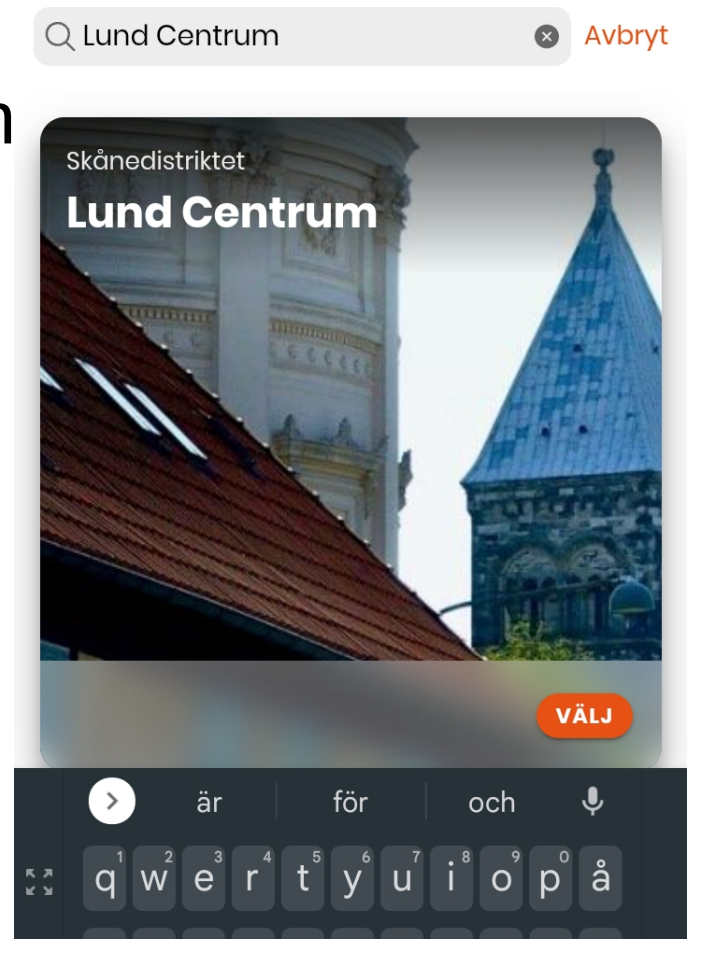

Nu ser du **Nyheter** från förening, distrikt och förbund.

Vill du bara se **Nyheter** från Lund Centrum.

Klicka då på nedåtpilen vid **Alla** och välj **Förening**.

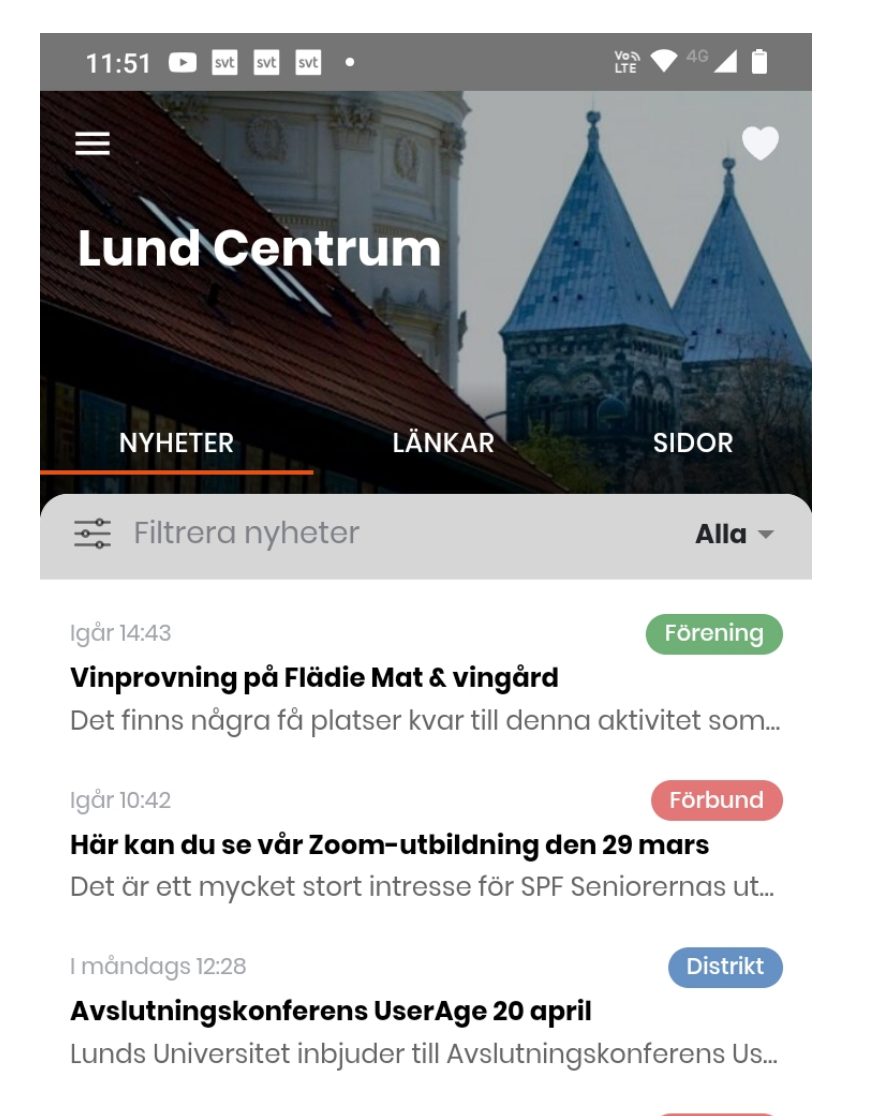

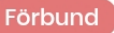

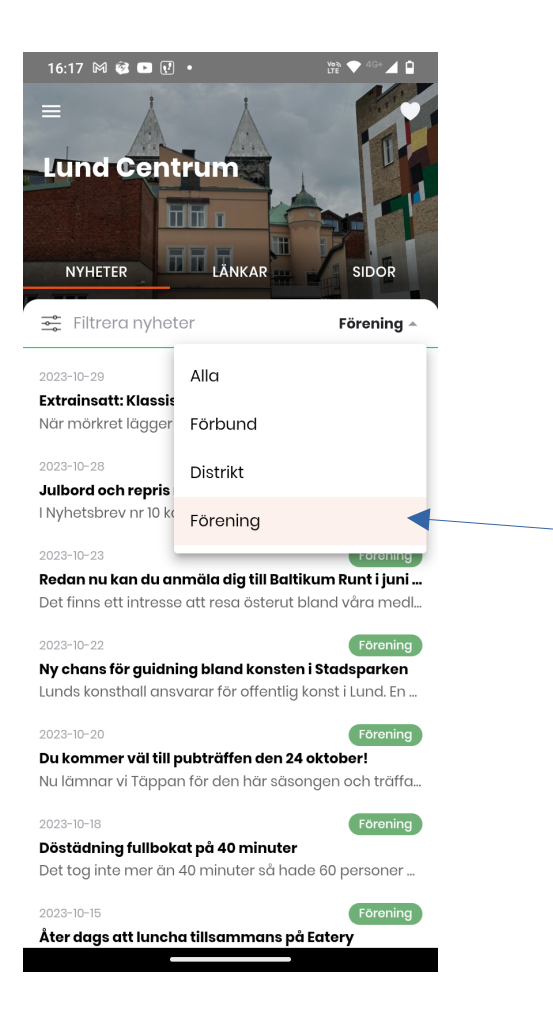

### Så här kan det se ut när du valt att bara se SPF Lund Centrums Nyheter.

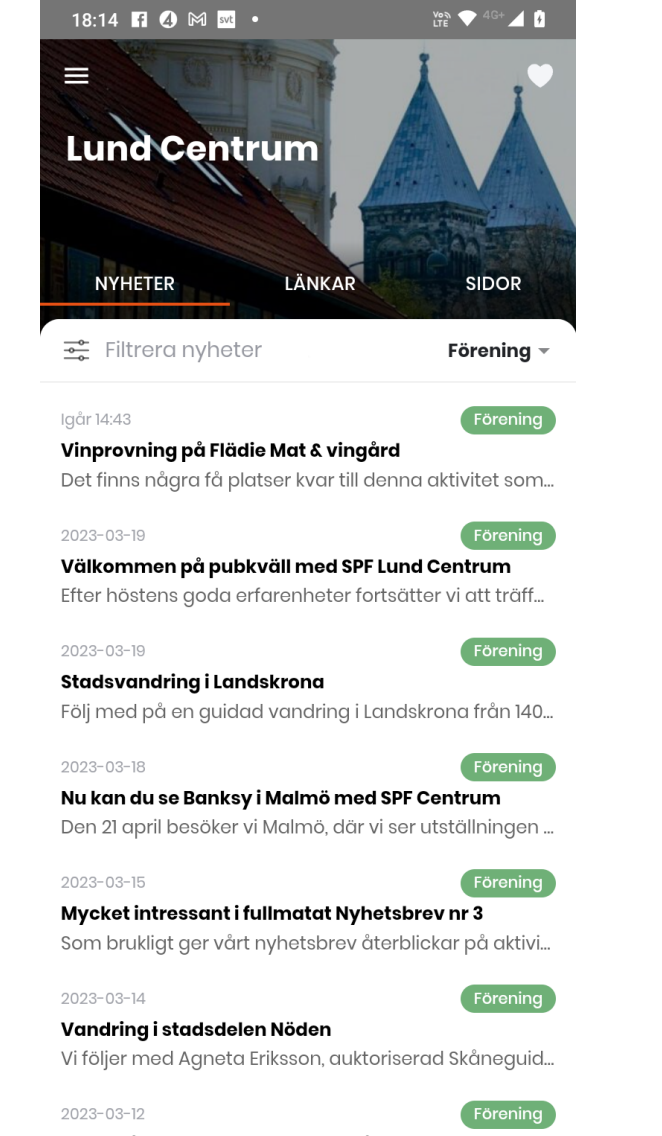

#### Snart på- och avstigning även på Thulehem

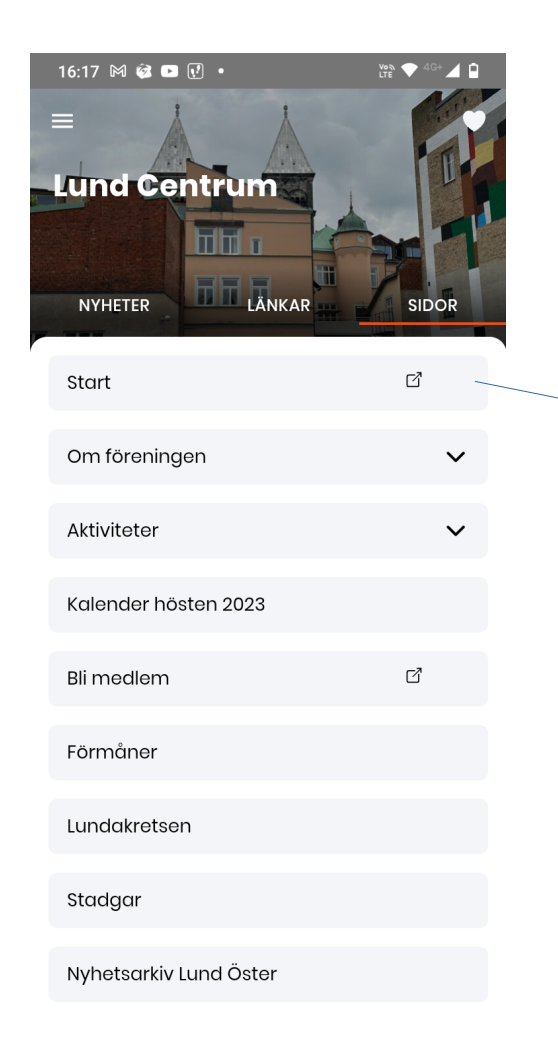

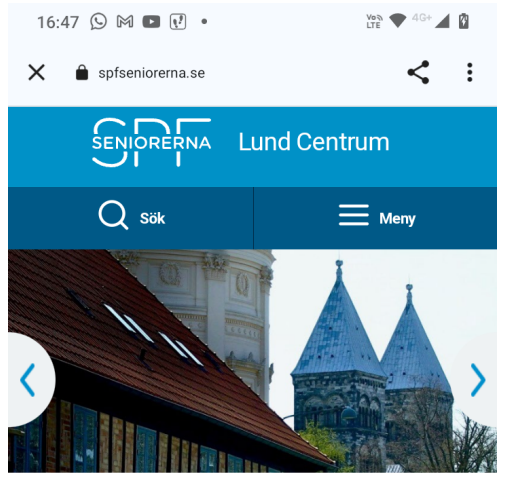

VÄLKOMMEN TILL SPF SENIORERNA LUND CENTRUM

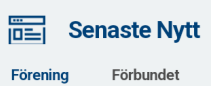

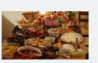

Extrainsatt: Klassiskt julbord på Bosjökloster, torsdagen 7 december

Senioren

Läs mer 7 dagar sedan

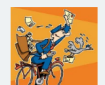

Julbord och repris mm - läs Nyhetsbrevet nr 10

Läs mer
dagar sedan

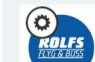

Redan nu kan du anmäla dig till Baltikum Runt i juni 2024 Nu ligger det även en ikon bland apparna i din telefon.

När du vill se Nyheter från SPF Lund Centrum klickar du bara på denna ikon. Då öppnas appen.

Har du ställt in att du vill ha aviseringar så hörs en signal när det kommer en ny nyhet i appen.

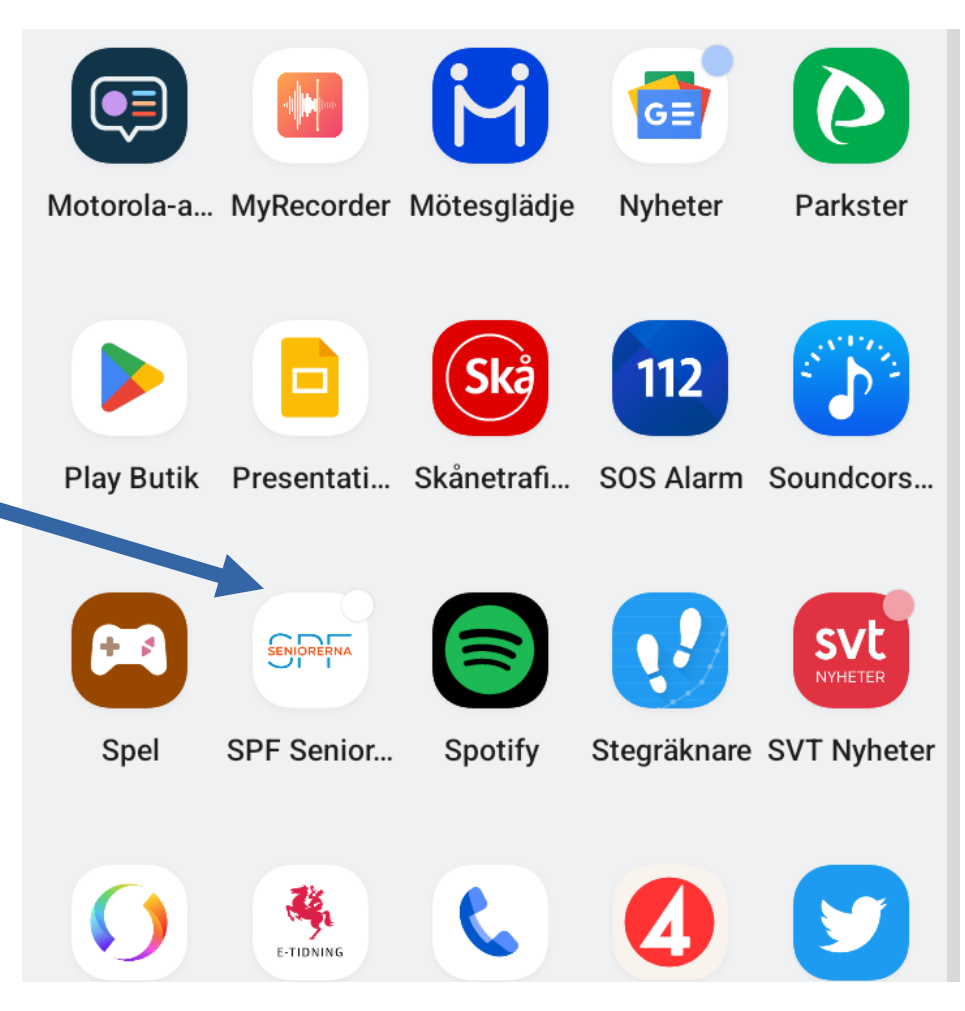

## Lycka till!

# SENIORERNA Lund Centrum